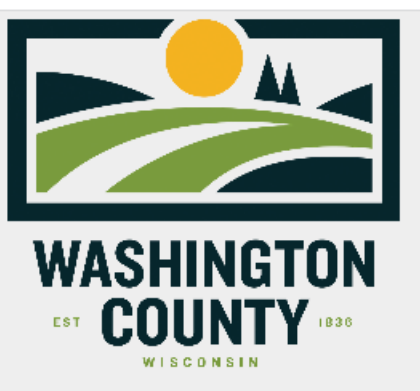

## **Community Address Updates**

The Address Updating application allows Municipalities to participate in the continuous improvement of authoritative address information by contributing missing site addresses for their community, and correcting errors when found.

## 1. Enter Information

House Number Please enter the Address that is to be assigned or revised.

Like 4457 or N110W16445

Enter the Address House Number

Full Street Name Enter the full street name where the address is to be added.

Like: W Washington St or Lambert Dr

Enter the Full Street Name

Parcel\_TaxKey Enter the current Tax Key for the parcel that needs an address.

Like: V10\_09200R012 or 36\_0703001005

Enter the Full Tax Key

Having the Tax Key ensures the Address is being assigned to the correct parcel

Community Address Reporter Updates

| Select               |                                                                      | ~      |
|----------------------|----------------------------------------------------------------------|--------|
| Select the correct a | Zip Code from the pick list below                                    |        |
| New Full Street A    | Address Please enter all components of the Address being assigned    |        |
| Example: 432 V       | W Washington St of N101W17383 Tanglewood Dr                          |        |
| Enter the complete   | e address house number and full street name                          |        |
| New Or Existing      | Pick from the list to select the type of Address that is needed.     |        |
| New                  |                                                                      | ~      |
| Is this a New Addr   | ess or an Existing Address that needs correction?                    |        |
| Residential          | Is this a new Address for a Residential parcel?                      |        |
| Select               |                                                                      | ~      |
| Is this a Residentia | al Address with Living Units?                                        |        |
| source Pick          | from the list to select the source of who is providing this Address. |        |
| Municipality         |                                                                      | ~      |
| What Department      | within your organization is providing this Address Information?      |        |
| Community            | Pick from the list to select your Community in Washington County.    |        |
| Select               |                                                                      | ~      |
| Please select your   | Community from the pick-list below                                   |        |
| Submitted_By         | ease identify who is asking for this Address assignment, name or in  | itials |
| Example: Sally       | Smith or Enter your Initials                                         |        |
| Please identify who  | o is submitting this information                                     |        |
| Notes                |                                                                      |        |

zip Code Pick from the list to select the Zip Code where the new address is needed.

Enter any additional information you think is valuable about this address

Are there any supplemental notes you would like to add about this Address?

Provide any special notes for consideration of the new Address. Optional field.

## Copy and paste the Tax Key from the previous question into the search box and choose Tax Key Locator and Click search. 2. Select Location

Specify the location for this entry by clicking/tapping the map or by using one of the following options.

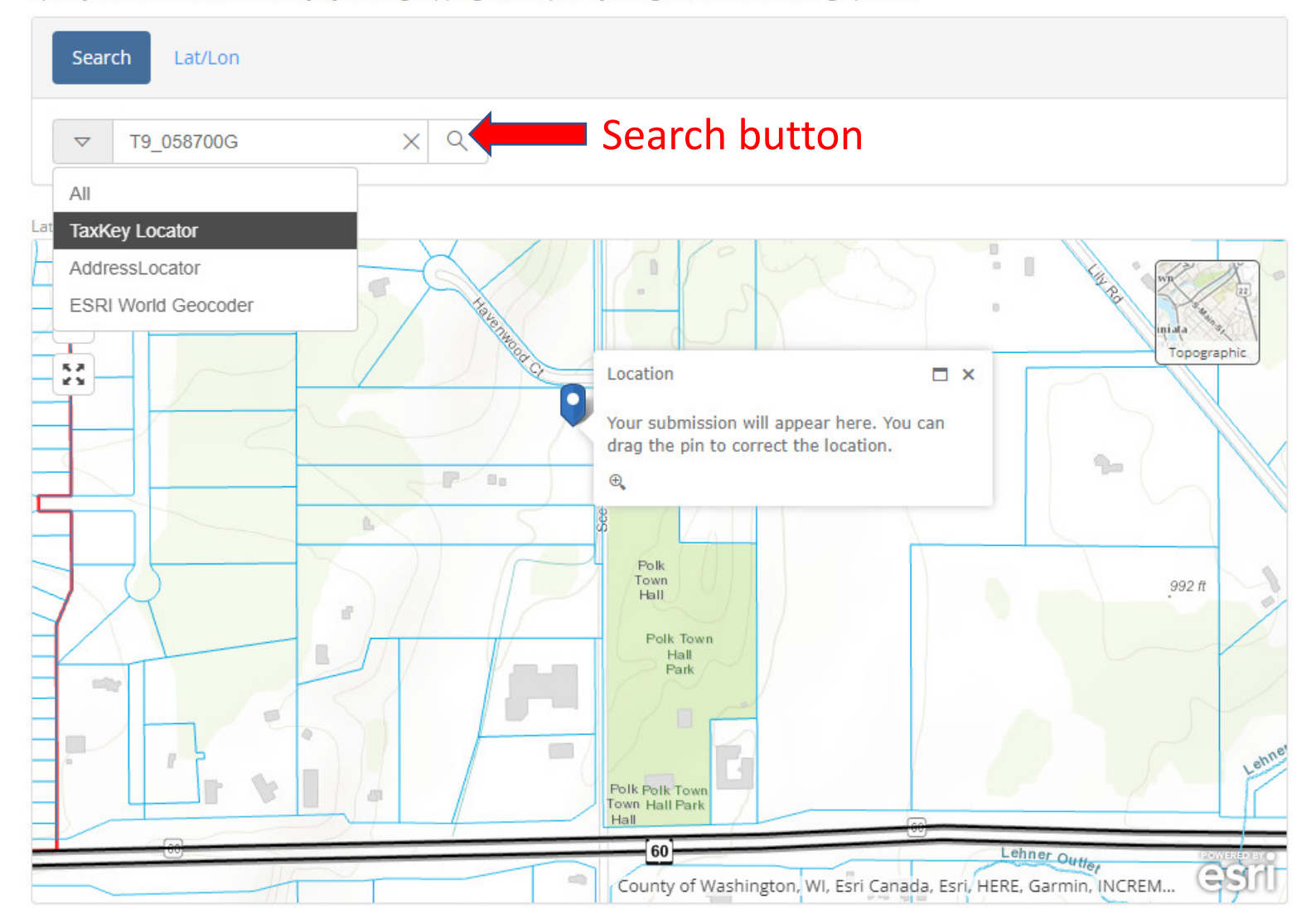

3. Complete Form

Add this information to the map.

Submit New Address View Submitted Addresses

The search tool should zoom you to the extents of the Parcel based on the Tax Key you entered. You can click on the Blue Pin and move it to where the Address should be located. Doesn't have to be exact, just close.

When finished locating the parcel, choose the Submit New Address button to Digitally send your request to Washington County GIS.

Pat.Walker@WashCoWisCo.Gov

Patrick Walker, GISP